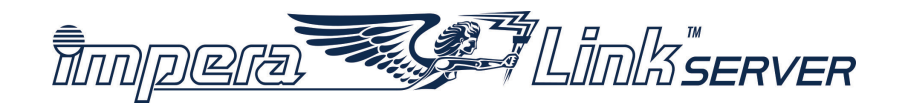

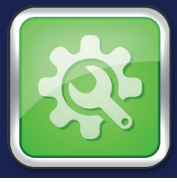

# SETUP Manual How to setup the IMPERA LINK<sup>™</sup> Server

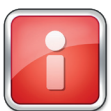

Screenshots and pictures may vary due to different versions or connected devices.

## DIMENSIONS

| Length: | 12,8 cm |
|---------|---------|
| Width:  | 7,2 cm  |
| Height: | 2,2 cm  |

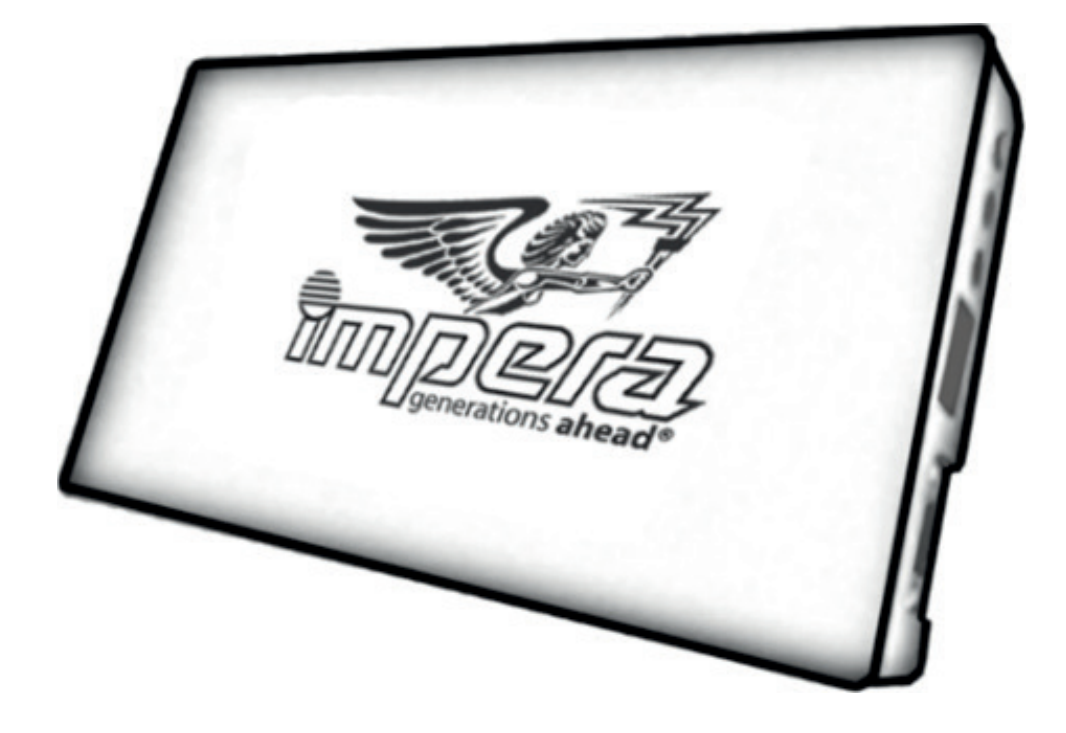

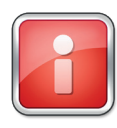

Please do not remove the cover. Removing the cover will render the device inoperable.

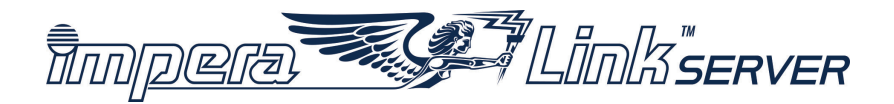

#### ALIGNMENT

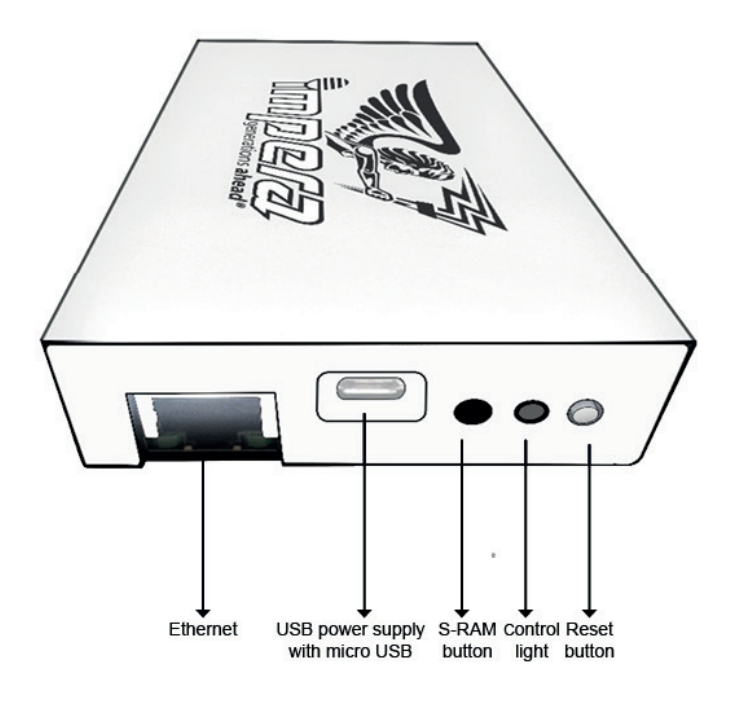

### **CONTROL LIGHT**

- ⇒ Red not connected to the Impera Link terminals
- ⇒ Green or Orange connected to the Impera Link terminals

#### **TROUBLE SHOOTING**

- ⇒ If the Control light does not change from red to green or orange in 5 minutes, proceed by following these steps:
- ⇒ Check the network connections. If the Control light remains red proceed to next step.
- Reset the device by holding the Reset button for 5 seconds. If the Control light does not change from red to green or orange after 2 minutes, proceed to next step.
- ➡ Restart the device (unplug the micro-USB cable), wait until the Control light turns off, reinsert the micro-USB cable into the device. The device should set up in 5 minutes.

#### CONNECTION

- ⇒ Connect the IMPERA LINK<sup>™</sup> server via USB cable to the Backplane (or FireFox/Cobra) of one of your IMPERA LINK<sup>™</sup> terminals.
- ⇒ Connect the IMPERA LINK<sup>™</sup> server to a Switch.
- ⇒ Connect all IMPERA LINK<sup>™</sup> terminals to this Switch.
- ⇒ When connecting the IMPERA LINK<sup>™</sup> server in your server room (from there to a switch and further to the terminals), a USB power supply 5V/ at least 500mA with micro-USB is needed.
- ⇒ The IMPERA LINK<sup>™</sup> settings can be conducted from each connected terminal --> SETUP SOFTWARE.

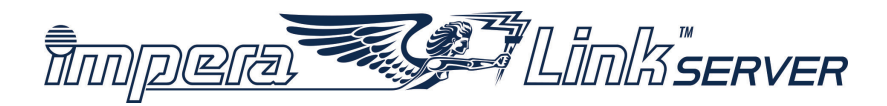

#### **SETUP PROCEDURE**

- ⇒ Turn on the terminal(s) with the IMPERA LINK<sup>™</sup> software.
- ⇒ When the Persistent storage error page is displayed, proceed by connecting the IMPERA LINK™ server.
- ⇒ Connecting the IMPERA LINK<sup>™</sup> server:

When the IMPERA LINK™ server is connected to the terminals, the Control light will change from red to green or orange.

⇒ Now the terminal(s) can be "Initialized" --> SETUP SOFTWARE.

#### **SETUP SOFTWARE - SERVER INITIALIZATION SETTINGS**

When the Impera Link Server device is connected to the terminal for the first time, Server Initialization Settings are shown.

To initialize Server, Server Currency needs to be set by pressing the button "Change Currency".

|                         | Impera Link    | Server                       |     | FN   |
|-------------------------|----------------|------------------------------|-----|------|
|                         | Host           |                              |     |      |
|                         |                |                              |     |      |
|                         |                |                              |     |      |
|                         |                |                              |     |      |
| Server Initialization S | Settings:      |                              |     |      |
| Change Currency         |                | EUR0,01                      |     |      |
| Connection limit        |                | 4                            |     |      |
| Minimum Bet             |                | EUR0,10                      |     |      |
| Initial Grand Value     | EUR15.000,00   | Minimum bet*150000           |     |      |
| Initial Major Value     | EUR1.500,00    | Minimum bet*15000            |     |      |
| Maximum Bet             | EUR50,00       | Minimum bet*500              |     |      |
| Change                  | Grand EUR      | 15.000,03, Major EUR1.500,00 |     |      |
|                         | Initialize Ser | ver                          |     |      |
|                         |                |                              |     |      |
|                         |                |                              |     |      |
|                         |                |                              |     |      |
|                         |                |                              |     |      |
|                         |                |                              | Def | ault |
|                         |                |                              |     |      |

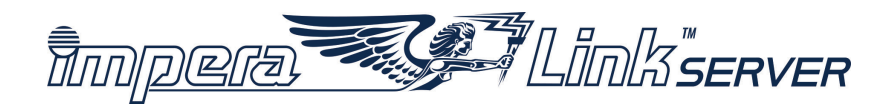

#### **SETUP SOFTWARE - OPERATOR MENU/IMPERA LINK**

- ⇒ Terminal ID can be set to identify each connected terminal.
- ⇒ Button "Generate New Terminal Limit Request": new Terminal Limit can be defined by contacting the support. Max. Terminal Limit 4, 8, 12 or 25 is possible.

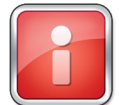

#### If Terminal Limit is set to 4 then 4, 3 or just 2 clients can be connected.

Upon request you need to enter a PIN by pressing the "Enter PIN (Pending Request)" button.

|                              |           | Operator Menu                 |                            |
|------------------------------|-----------|-------------------------------|----------------------------|
|                              |           | Impera Link Server            |                            |
| Initial Jackpot values:      |           | Current Jackpot values:       |                            |
| Grand: EUR15.000,00          |           | Grand: EUR15.000,03           |                            |
| Major: EUR1.500,00           |           | Major: EUR1.500,00            |                            |
| Terminal ID:                 |           | 2                             | Set Terminal ID            |
| Current connected terminals: | 2         | Current connection limit:     | 4                          |
|                              | Enter PIN | Generate No                   | ew Terminal Limit Request  |
|                              |           |                               |                            |
|                              |           |                               |                            |
|                              |           |                               |                            |
|                              |           |                               |                            |
|                              |           |                               |                            |
|                              |           |                               |                            |
|                              |           |                               |                            |
|                              |           |                               |                            |
|                              |           |                               |                            |
|                              |           |                               |                            |
|                              |           |                               |                            |
|                              |           |                               |                            |
|                              |           |                               |                            |
|                              |           |                               |                            |
|                              |           |                               |                            |
|                              |           | Show Info Presentation Server | Update Update from USB Key |

- By pressing the "Show Info" button, information like Impera Link Server version, Serial No. and the connected Terminals / Presentation Server can be seen.
- ⇒ To activate the "Update" button, you need to trigger S\_RAM Clear/Update Request by pressing the "S-RAM" button and the "Reset" button at the same time on the Impera Link Server device.

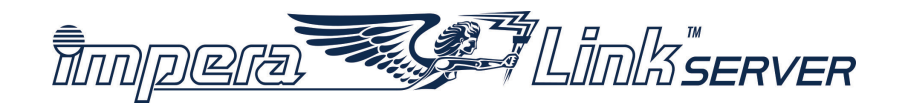

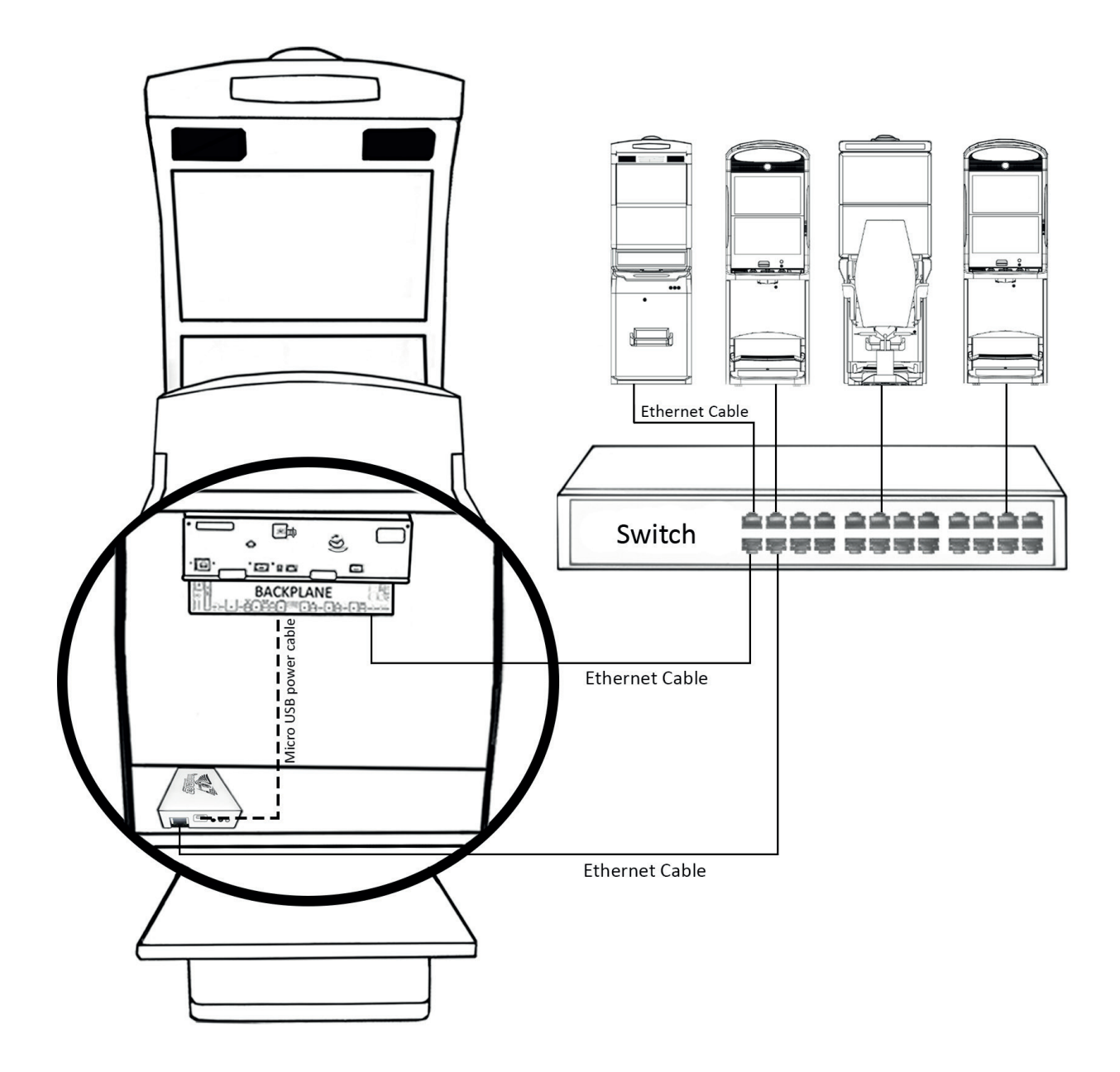

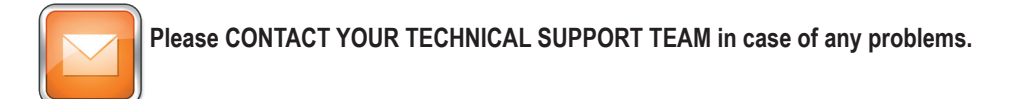

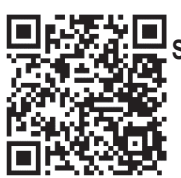

Scan to access all IMPERA LINK™ Server manuals.